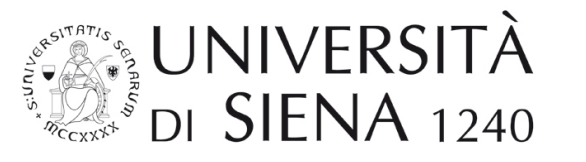

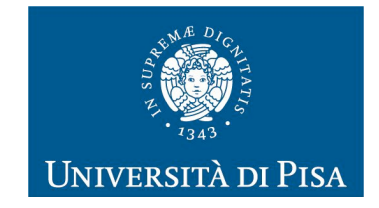

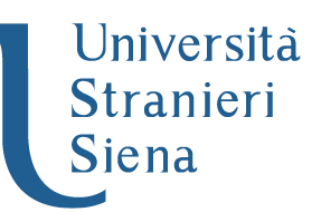

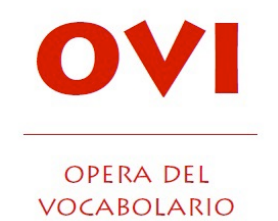

ITALIANO

nuisal perir mems de angeles. de glorie e de bonur le corunal ueures de tes mains. Tutes choses tu suzmis suz ses piez: o eile queux les bestes del champ. Les orfels del ciel é les perssun de l

## **Regione Toscana - Progetto Pegaso** Dottorato di Ricerca Internazionale in Filologia e Critica

## CICLO DI LEZIONI E SEMINARI 2020 (curr. FILOLOGIA ROMANZA) – SEDE DI SIENA

Le lezioni e i seminari si svolgono in modalità telematica nella seguente aula virtuale di Google Meet: meet.google.com/xrn-ivbc-nop; il seminario di Speranza Cerullo, in collaborazione con FEF-Firenze, si tiene in un'altra aula virtuale: https://meet.google.com/egx-digf-dgb

## lunedì 25 maggio

| lezione             | 15.00 <b>Giuseppe Marrani</b> (Università per Stranieri di Siena), <i>Licenza dantesca. Sul sonetto «Per quella via che-lla Bellezza corre».</i>                                                                                            |
|---------------------|----------------------------------------------------------------------------------------------------|
| lezione             | 17.00 Maria Sofia Lannutti (Università di Firenze), I generi con ritornello dai trovatori all'Ars Nova.                                                                                                    |
| martedì 26 maggio   |                                                                                                    |
| seminario           | 10.00 <b>Anatole Pierre Fuksas</b> (Università di Cassino), <i>Tradizioni degenerative: come un testo passa da un genere all'altro.</i>                                                                                                    |
| lezione             | 14.30 Claudio Lagomarsini (Università di Siena), Il libro di Giuditta della Bible française du XIII <sup>e</sup> siècle.                                                                                                    |
| lezione             | 16.00 <b>Speranza Cerullo</b> (Università di Pisa), <i>Un poemetto anglonormanno sull'Anticristo: primi approcci critici al testo e alla tradizione.</i><br>(in collaborazione con FEF-Firenze. Vd. sopra per l'accesso all'aula virtuale.) |
| mercoledì 27 maggio |                                                                                                    |
| seminario           | 10.00 Pietro G. Beltrami (Pisa), La tradizione manoscritta del Roman de la Rose: alcuni aspetti, spunti di riflessione, luoghi critici.                                                                                                    |

lezione

15.00 Fiammetta Papi (Università di Siena), Per la lingua della Commedia: una lettura di Paradiso XXVIII.

lezione

17.00 Fabrizio Cigni (Università di Pisa), I canzonieri trobadorici di area italiana nordoccidentale. Alcune osservazioni.

## **ISTRUZIONI PER L'USO DELL'AULA VIRTUALE**

Si consiglia di cliccare sul link dell'aula virtuale qualche minuto prima dell'inizio del seminario. Una volta cliccato il link (o anche copiandolo come url), si aprirà una finestra che dà accesso alla riunione. Perché il seminario si svolga al meglio chiediamo ai partecipanti di disattivare il microfono al momento dell'accesso alla riunione. Lo si può fare cliccando, nella parte bassa della pagina, le icone a destra e a sinistra del pulsante rosso con l'icona del telefono (quest'ultimo, se cliccato, permette invece di abbandonare la riunione). Per prendere la parola e porre domande ci si può iscrivere nella chat, a cui si accede premendo l'icona a forma di fumetto in alto a destra della finestra (di fianco all'icona a forma di persona).